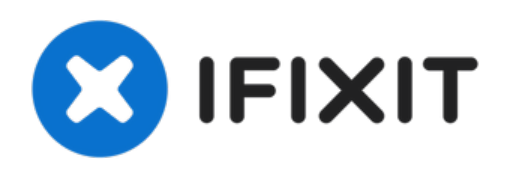

# why! N240BU Replacement carte mère

Rédigé par: Felice Suglia

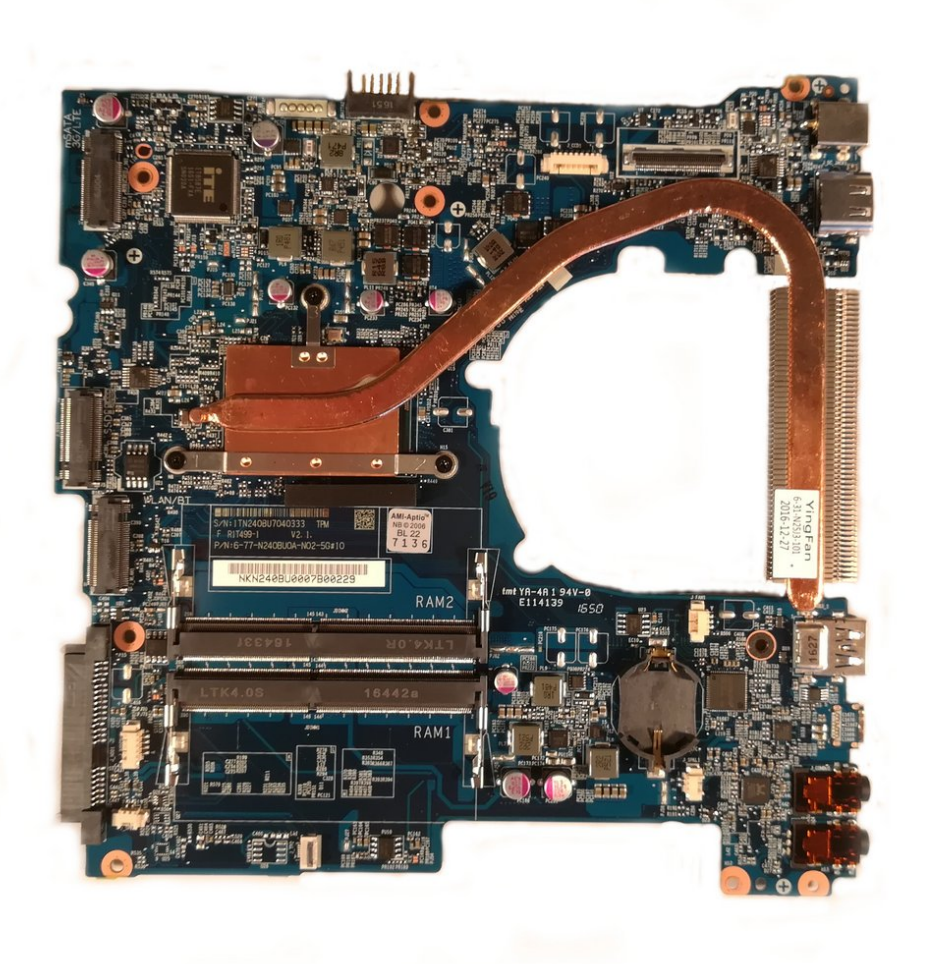

## **OUTILS:**

• Tournevis Cruciforme PH1 (1)

PIÈCES:
Pièces pour why! N240BU CH (1)

- Pièces pour why! N240BU EU (1)
- Pièces pour why! N240BU-PRO CH (1)
- Pièces pour why! N240BU-PRO EU (1)
- Pièces pour why! N240WU CH (1)
- Pièces pour why! N240WU EU (1)

#### Étape 1 — La Batterie

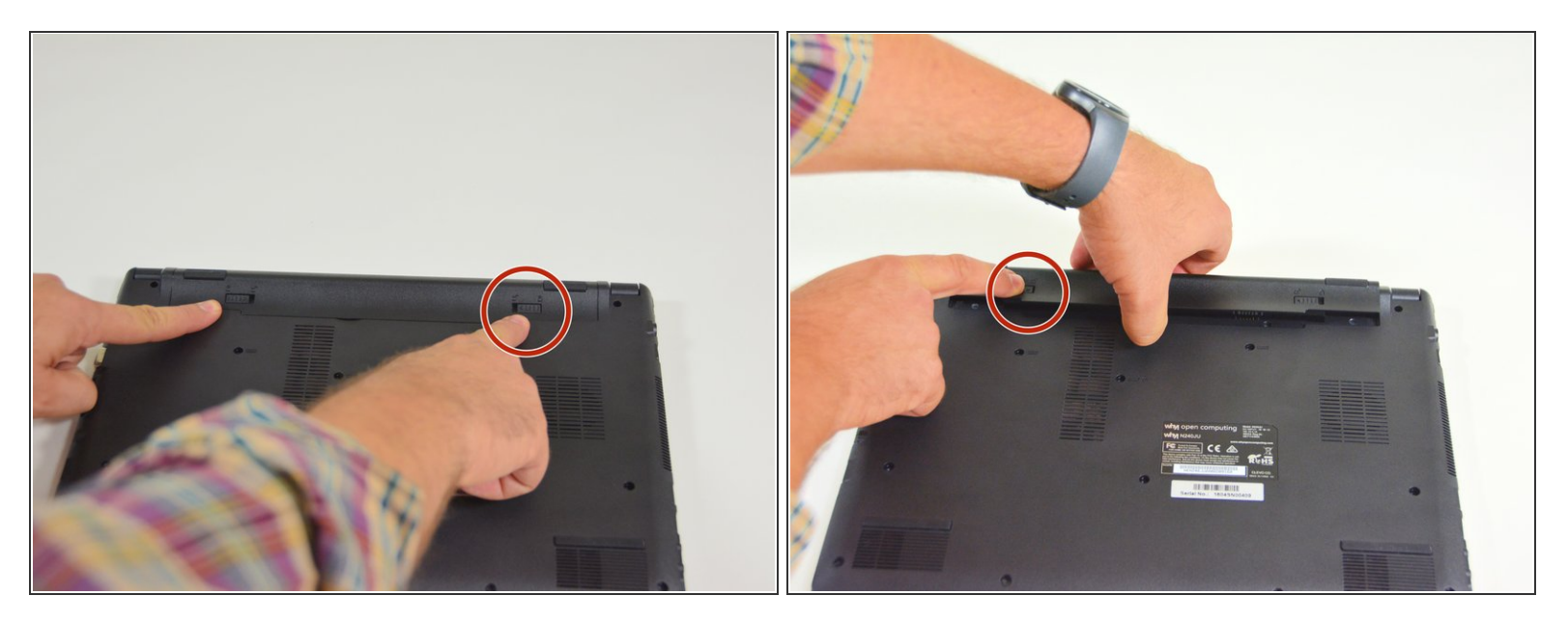

- Commencez par déverrouiller le loquet de verrouillage de droite.
- Puis en déverrouillant simultanément le loquet de gauche soulevez la batterie hors de son emplacement.

#### Étape 2 — Le Clavier

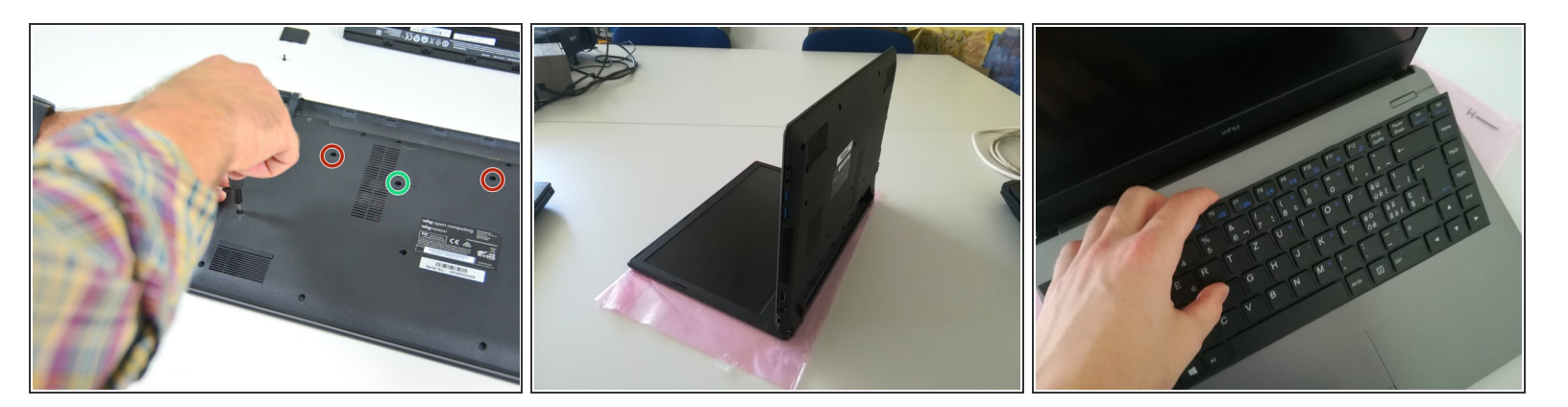

- Dévissez les vis entourées en vert et rouge
- Mettez l'ordinateur dans la position de la deuxième image tout en enfonçant un trombone dans le trou de la vis entourée en vert jusqu'à entendre un déclic
- Soulevez le clavier

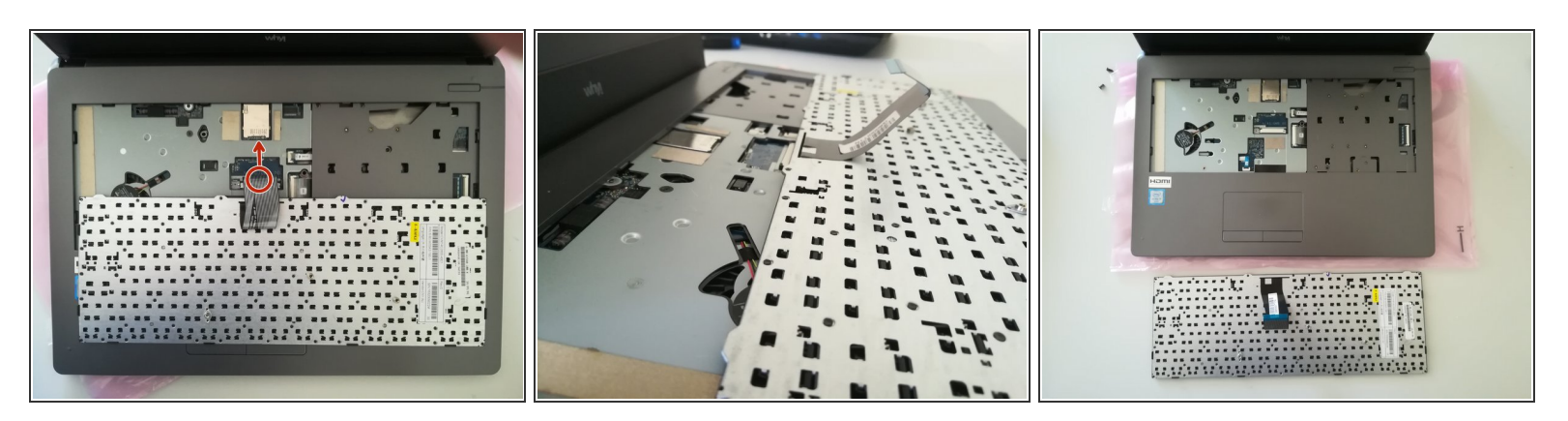

Déconnectez le connecteur entouré en rouge dans le sens de la flèche

#### Étape 4 — Accès aux principaux composants

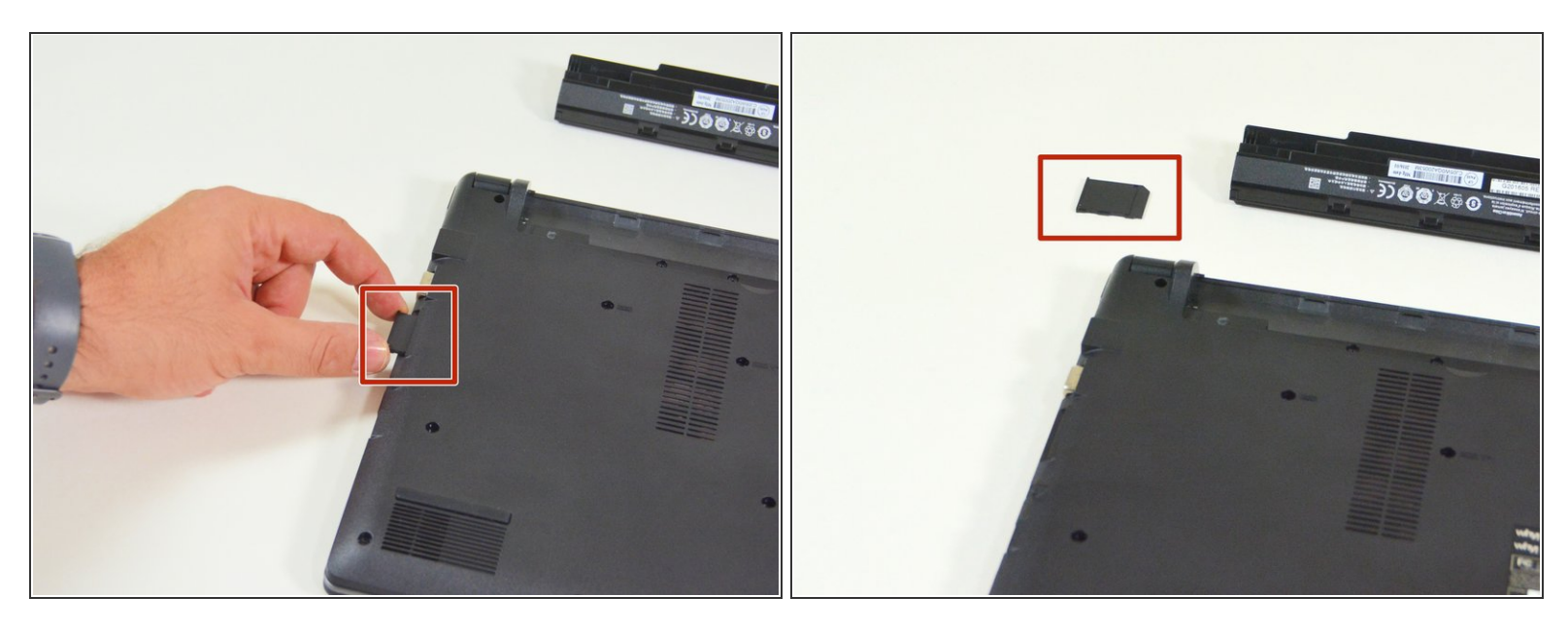

- Commencez par repérer la carte mémoire factice.
- Puis enlevez la et déposez cette dernière sur votre plan de travail.

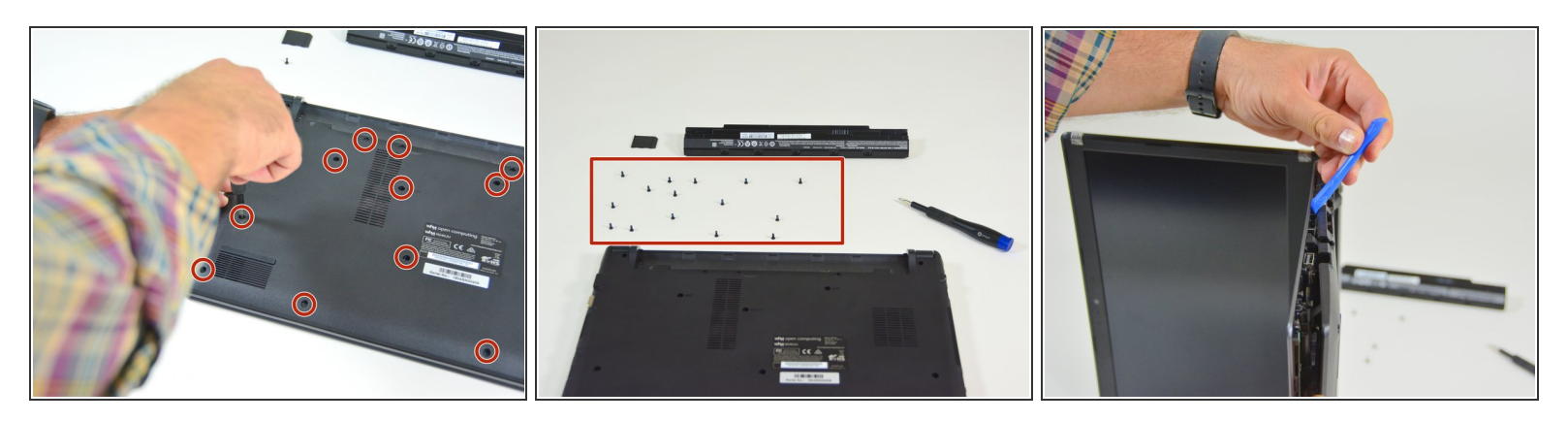

- Repérez les 15 vis qui maintiennent le capot inférieur de la machine.
- Dévissez-les et déposez-les sur votre plan de travail.
- Dé-clipsez ensuite le capot inférieur en commençant avec le côté indiqué dans l'image 3

#### Étape 6 — Disque SSD M.2

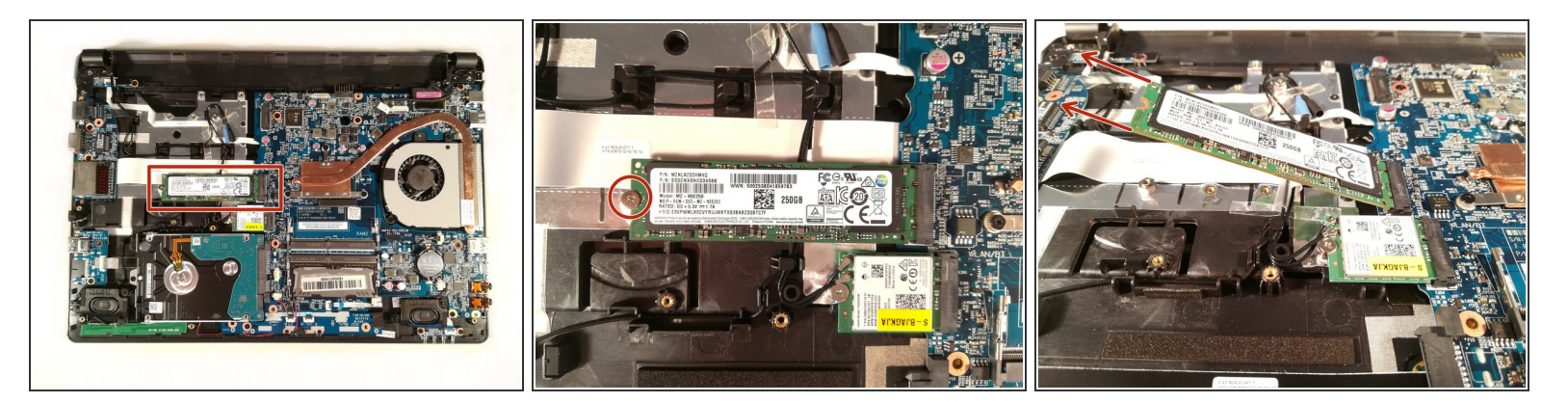

- Dévissez la vis entourée en rouge
- Retirez la barrette de SSD dans le sens des flèches rouges

#### Étape 7 — Disque dur (stockage de masse)

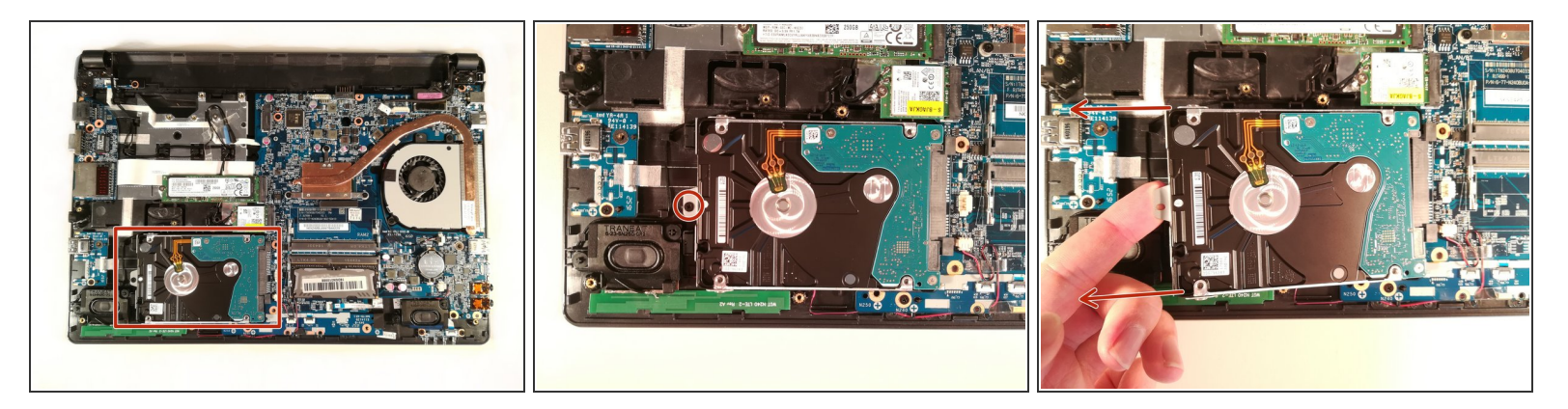

- Dévissez la vis entourée en rouge
- Soulevez le disque dur
- Retirez le disque dur dans le sens des flèches rouges

#### Étape 8 — Carte WLAN

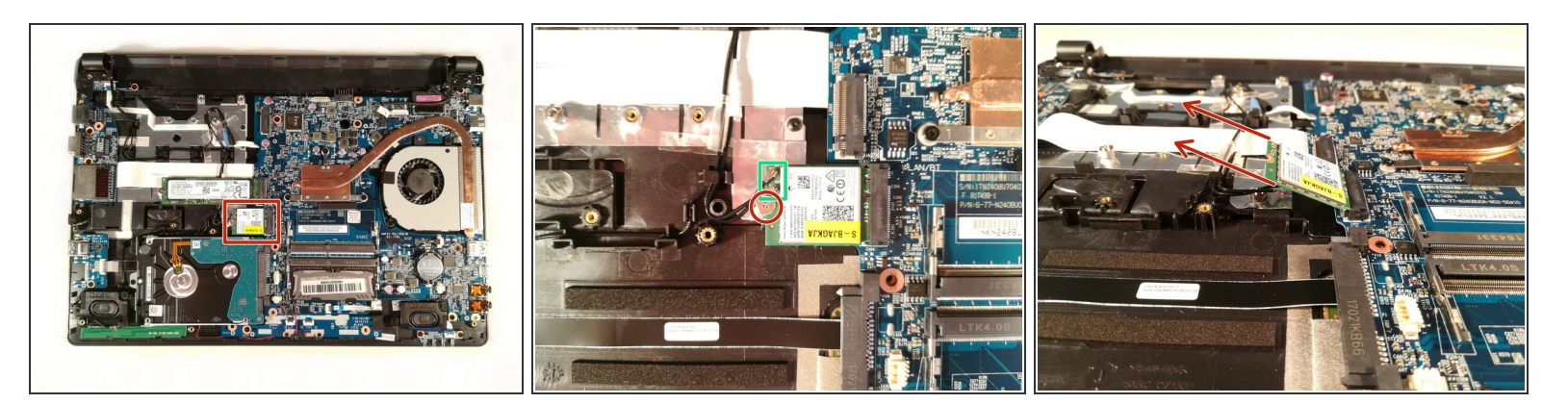

- Dévissez la vis entourée en rouge
- Déconnectez les deux connecteurs encadrés en vert
- Retirez la carte WLAN

#### Étape 9 — Mémoire RAM

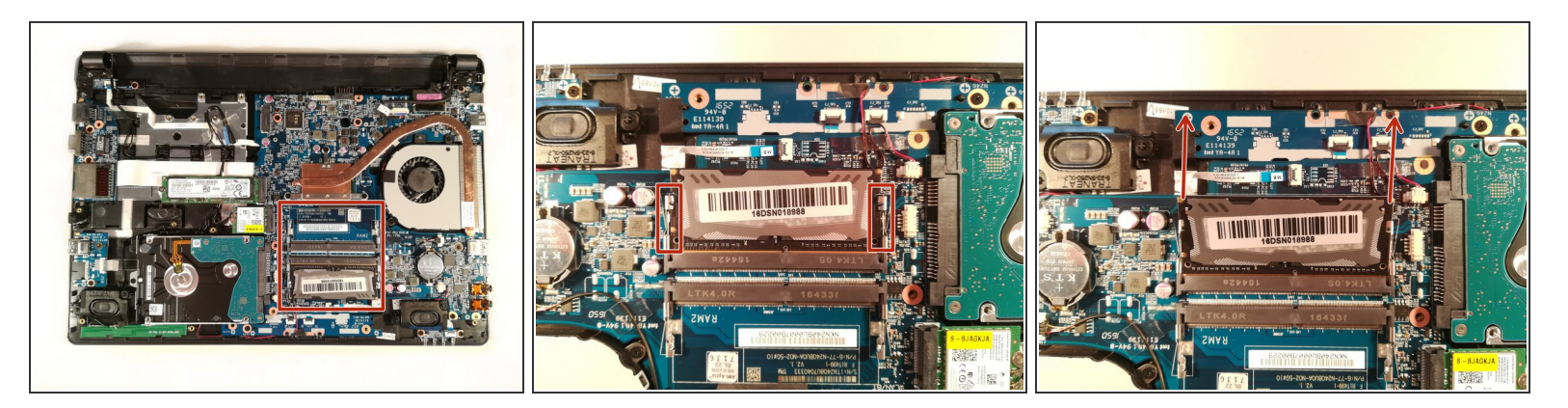

- Appuyez sur les deux bras encadrés en rouge
- Retirez la barrette de RAM dans le sens des flèches rouges

#### Étape 10 — Pile BIOS

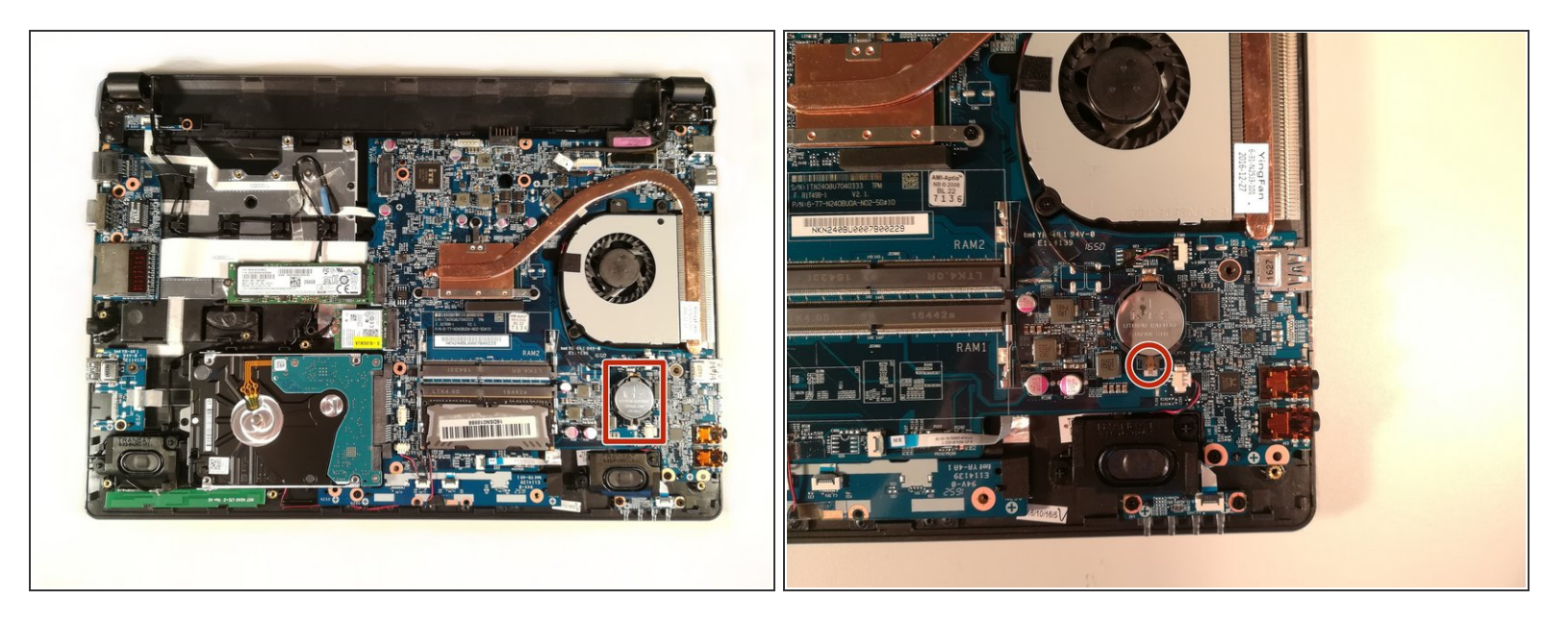

- Appuyez avec un tournevis à l'endroit entouré en rouge pour écarter le socle de la pile.
- Retirez la pile en maintenant le tournevis appuyé.

#### Étape 11 — Le Ventilateur

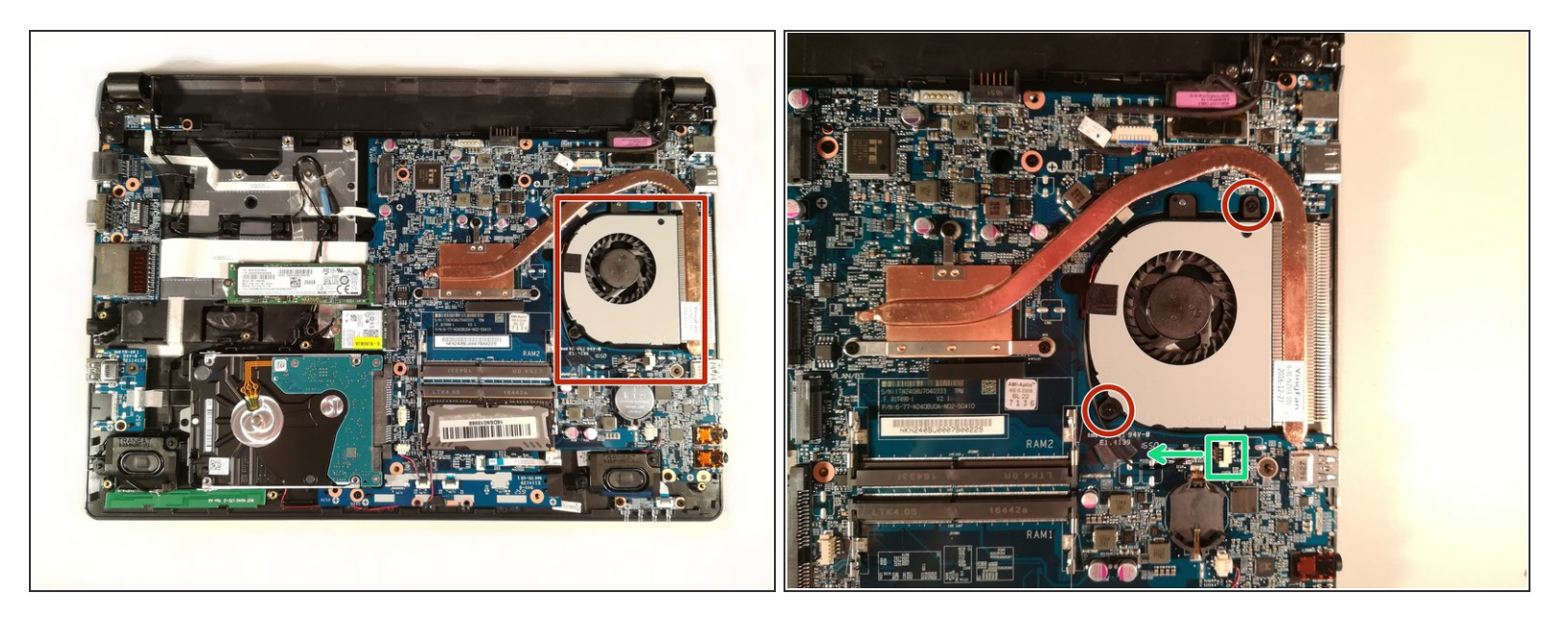

- Dévissez les deux vis entourées en rouge
- Déconnectez le connecteur encadré en vert dans le sens de la flèche verte
- Retirez le ventilateur en le soulevant

#### Étape 12 — Carte mère

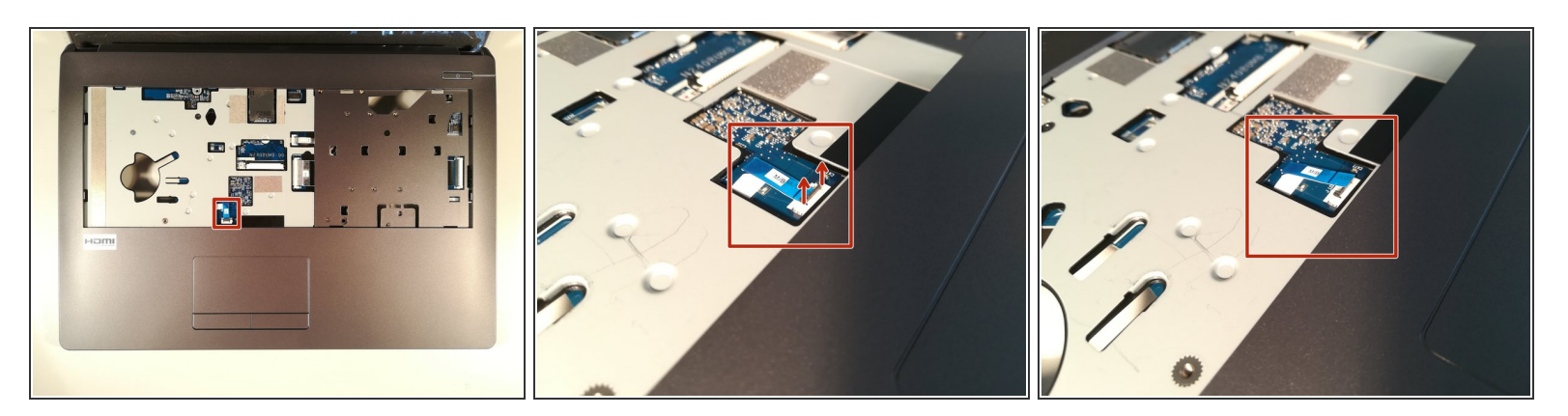

- Soulevez le clapet qui retient le connecteur encadré en rouge
- Déconnectez le connecteur encadré en rouge

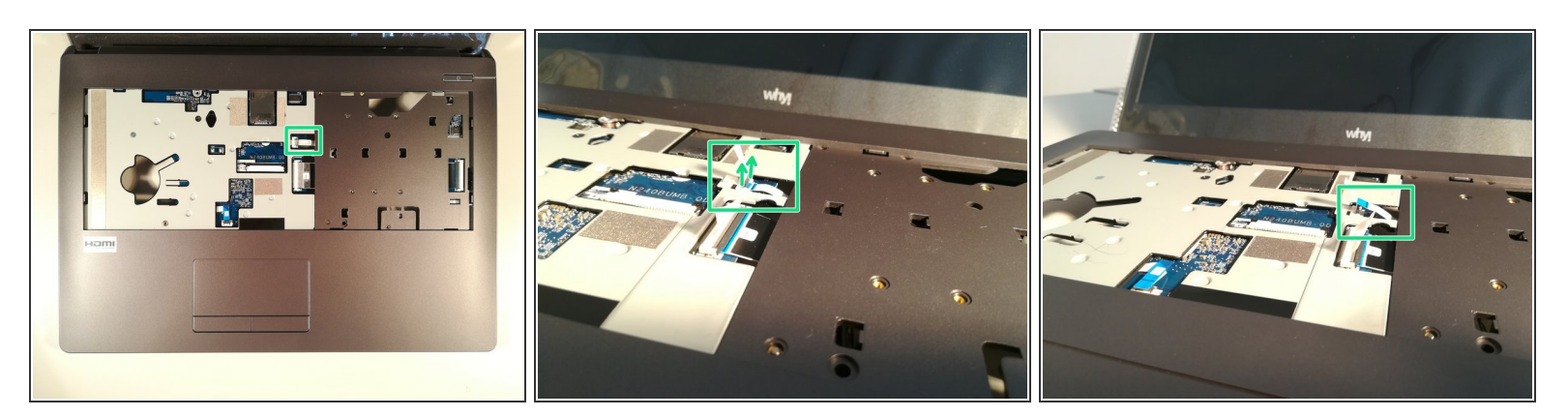

- Soulevez le clapet qui retient le connecteur encadré en vert
- Déconnectez le connecteur encadré en vert

## Étape 14

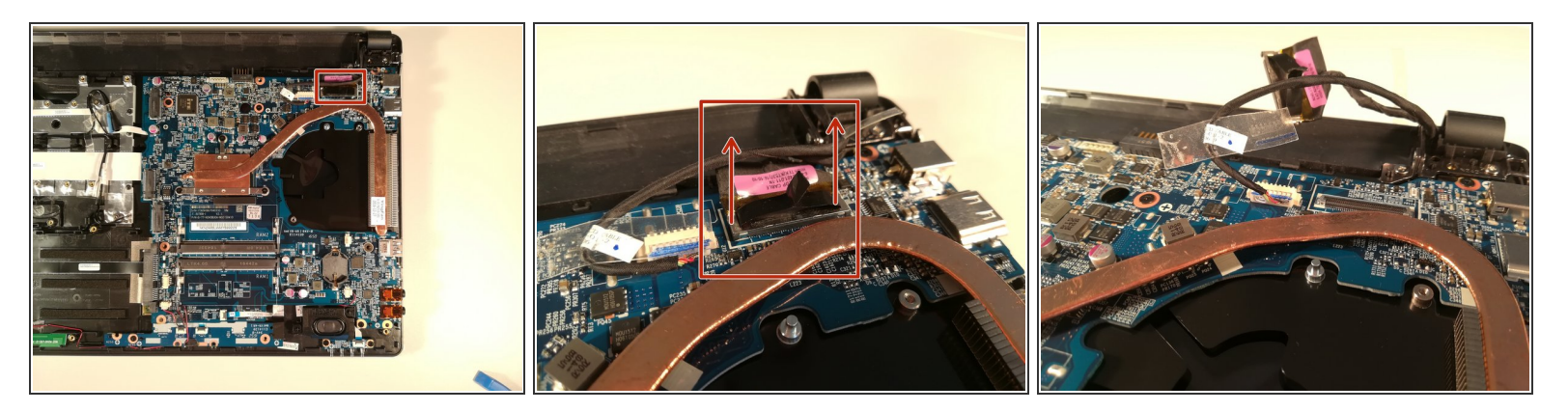

• Déconnectez le connecteur encadré en rouge en le soulevant vers le haut

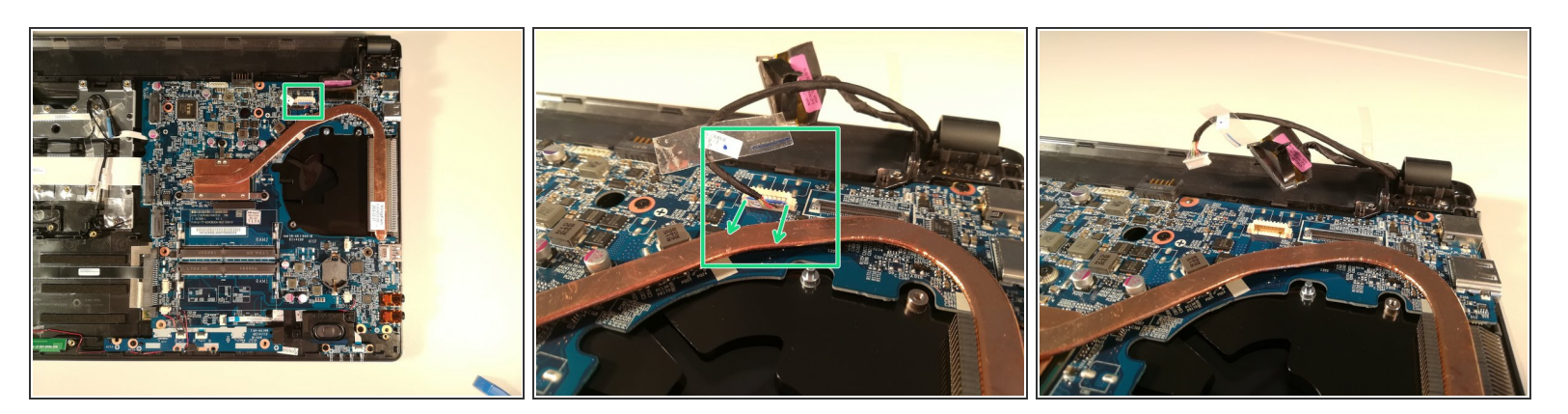

Déconnectez le connecteur encadré en vert en le tirant dans le sens de flèches vertes

## Étape 16

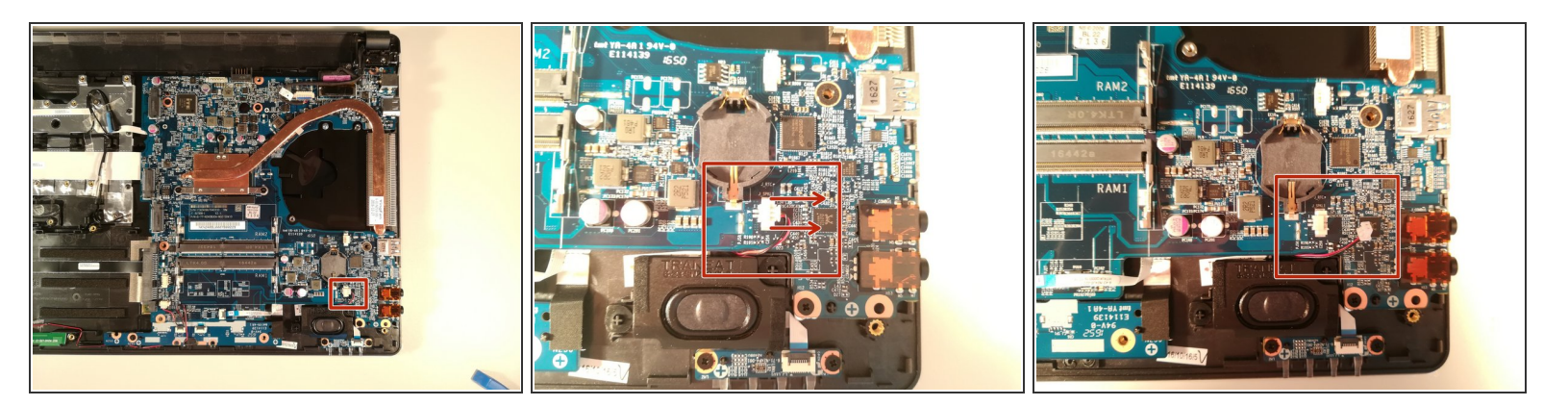

• Déconnectez le connecteur encadré en rouge en le tirant dans le sens des flèches rouges

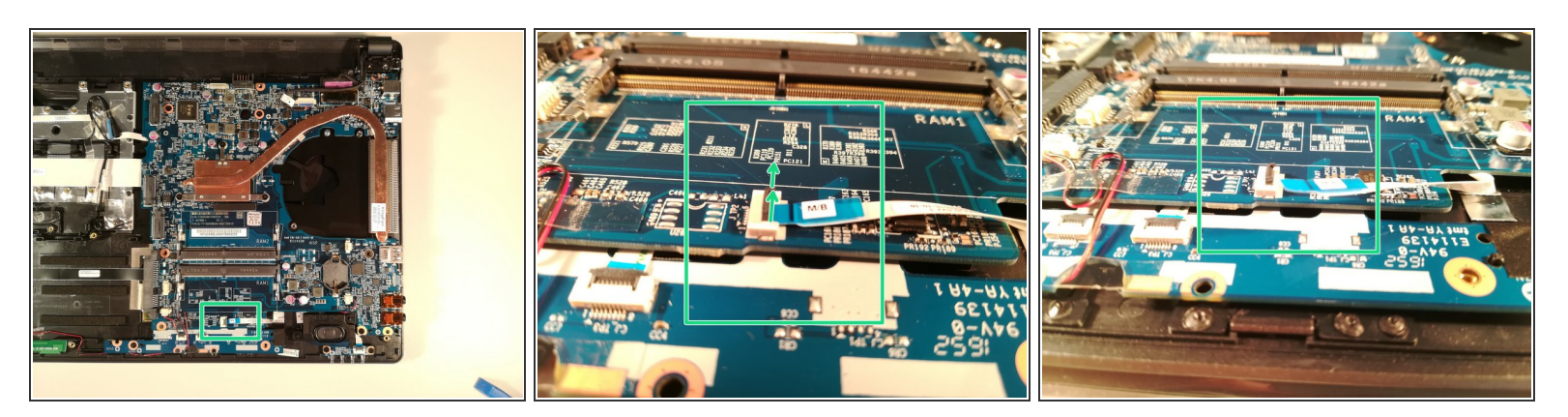

- Soulevez le clapet noir qui retient le connecteur encadré en vert
- Déconnectez le connecteur encadré en vert

## Étape 18

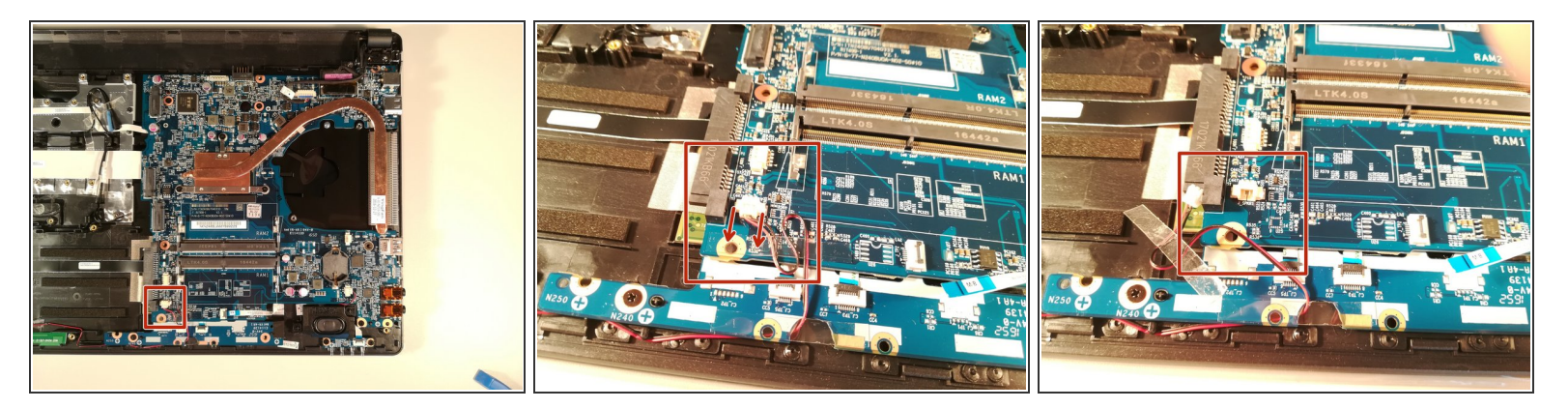

• Déconnectez le connecteur encadré en rouge en le tirant dans le sens des flèches rouges

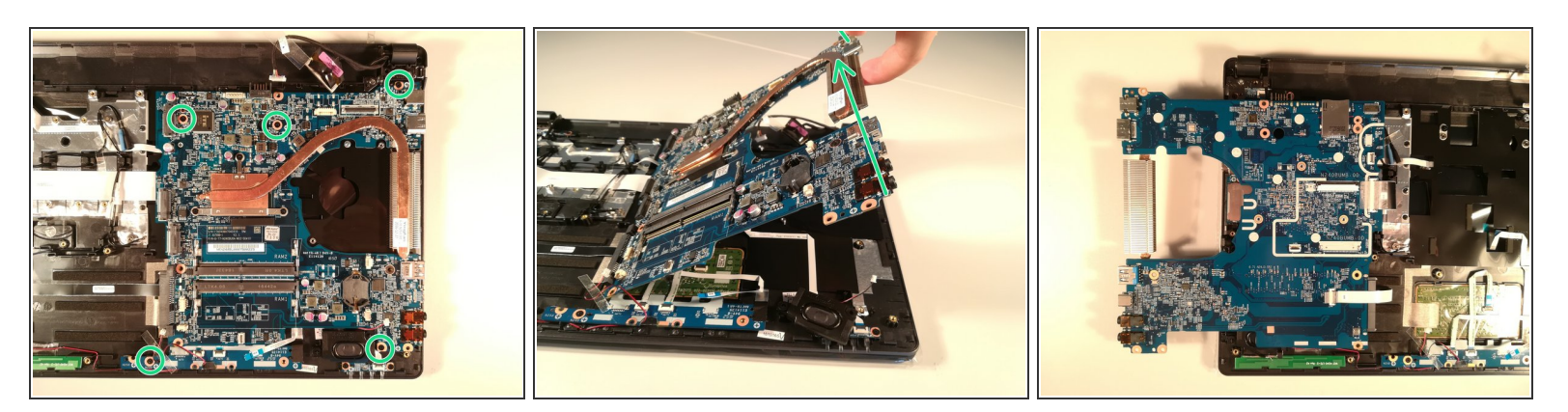

- Dévissez les cinq vis entourées en vert
- Soulevez la carte mère en la prenant par le radiateur comme sur la deuxième image

## Étape 20

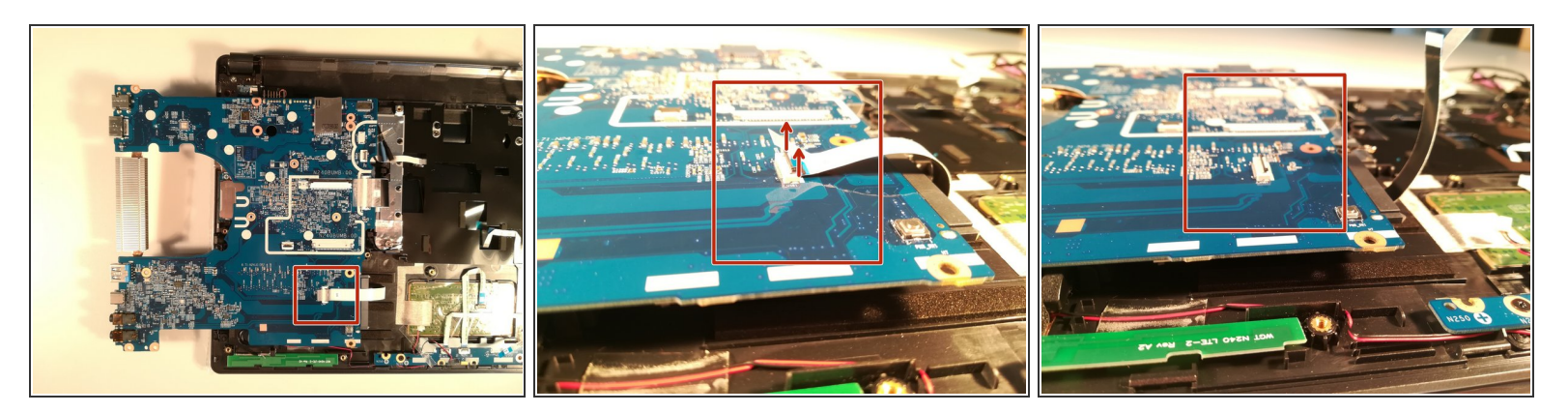

- Soulevez la clapet qui retient le connecteur encadré en rouge
- Déconnectez le connecteur encadré en rouge

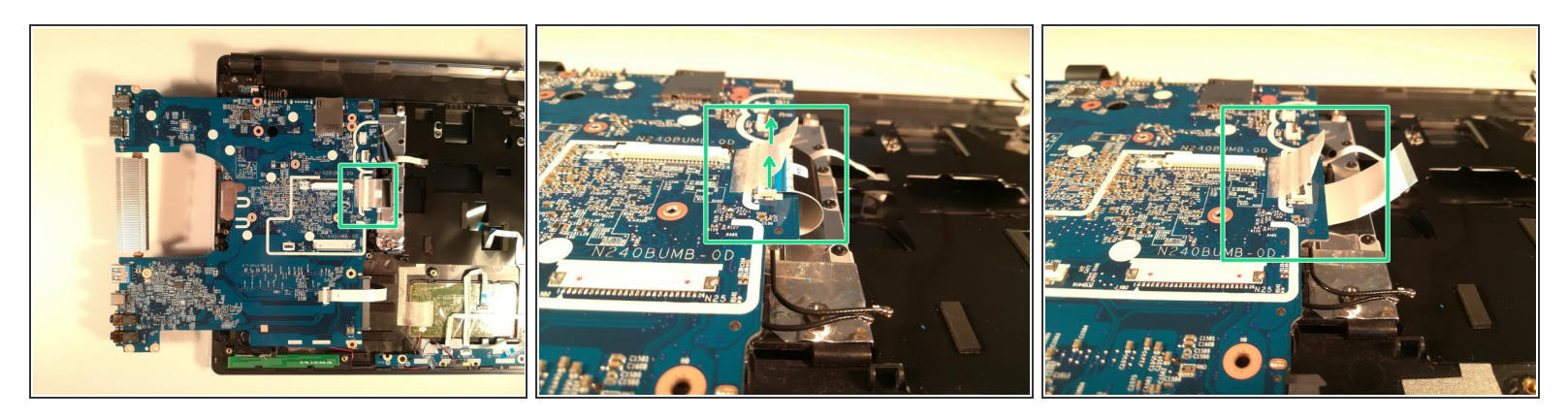

- Soulevez la clapet qui retient le connecteur encadré en vert
- Déconnectez le connecteur encadré en vert
- Retirez la carte mère du boîtier

Pour réassembler votre appareil, suivez les instructions dans l'ordre inverse.